Sehr geehrter Reisegast,

Sie haben die Möglichkeit sich über die SunExpress Webseite einzuloggen und die gewünschte Reservierung und den Online-Check-In vorzunehmen:

SunExpress Webseite:

https://www.sunexpress.com/reservation/ibe/modify?locale=de

Bitte beachten Sie, dass Sich folgendes Fenster öffnet.

Nun müssen Sie über "Meine Buchungen" -> "Buchungen über Reiseveranstalter" alle Felder ausfüllen.

| Meine Buchungen                                                                          |                                                                              |                                                                                                    |  |  |
|------------------------------------------------------------------------------------------|------------------------------------------------------------------------------|----------------------------------------------------------------------------------------------------|--|--|
|                                                                                          | **                                                                           |                                                                                                    |  |  |
| Buchungen über SunExpress                                                                | Buchungen über Reiseveranstalter                                             |                                                                                                    |  |  |
| Nachname des Passagiers*<br>NACHNAME DES PASSAGIERS*<br>Referenznummer<br>BUCHUNGSNUMMER | Deine Reise<br>Hinflug Hin- und Rückflug<br>Von<br>Abflug<br>Nach            | Haben Sie Ihren Flug über einen Reiseveranstalter<br>(Pauschalreise) gebucht? Durch die Eingabe Ihrer<br>Buchungsdetails bieten wir Ihnen folgende Services:<br>✓ Online Check-In<br>✓ Tarifupgrade<br>✓ Sitzplatzreservierung                                                                                                    |  |  |
| Name des Reiseveranstalters<br>Auswahl                                                   | Ankunft<br>Abflugdatum<br>tt/mm/jjjj                                         | <ul> <li>Buchung von Premium-Mahlzeiten</li> <li>Zusätzliches Gepäck (Über-, Sonder- und<br/>Sportgepäck)</li> <li>Mietwagen, Parken &amp; Flughafentransfer</li> <li>Hotels, Villas &amp; Boote</li> <li>Kostenlose Änderung der Kontaktdetails &amp; des<br/>Notfallkontaktes</li> </ul>                                                                                                    |  |  |
|                                                                                          | Erwachsener Kind Kleinkind<br>1 \sqrts I I I I I I I I I I I I I I I I I I I | <ul> <li>Hinweis: Einige Funktioenen stehen bei Buchungen über<br/>Drittanbieter (z.B. Reiseveranstalter und Agenturen)<br/>eingeschränit zur Verfügung.</li> <li>*Bitte schreiben Sie Ihre Vor- und Nachnamen immer so, wie sie<br/>auf Ihrem Ticket bzw. in Ihrer PNR angegeben sind. Bitte<br/>verwenden Sie keine deutschen Umlaute (ä,ö,ü) sondern<br/>ersetzen diese mit a.e., oe und u.e. Die türkischen Buchstaben ç,<br/>ı, ğ, ö, ş, ü ersetzen Sie bitte entsprechend mit c, i, g, o, s und u.</li> </ul> |  |  |

Bei der Referenznummer bitte die Flugbuchungsnummer eingeben, diese finden Sie in Ihren Reiseunterlagen/Flug Voucher.

Bitte beachten Sie auch, dass Sie im Feld den "Namen des Reiseveranstalters" siehe Flug Voucher -> Flugleistungsträger " …" auswählen müssen.

| 🖛 🏟 🛯 IHRE REISEUNTERLAGEN                |                                                  | HER BEGINNT IHR URLAUB |
|-------------------------------------------|--------------------------------------------------|------------------------|
| (IHRE XPUR BUCH                           | Voucher<br>ungsnummer:                           |                        |
| Flugbuchungsnummer<br>Flugleistungsträger | Referenznummer<br>Name des<br>Reiseveranstalters |                        |
| Reiseteilnehmer (nicht übertragbar)       |                                                  |                        |

Bitte prüfen Sie in Ihren Reiseunterlagen, auf welcher Strecke Sie mit der SunExpress fliegen,

handelt es sich um einen "Hin und Rückflug" oder nur um eine Strecke/ "Hinflug".

Sobald Sie Ihre persönlichen Daten eingetragen haben, so klicken Sie auf "Extras buchen"

Es wird sich ein neues Fenster öffnen, wo Sie die Extras buchen können und ebenso den kostenlosen Online-Check-In durchführen können.

Wir wünschen Ihnen einen angenehmen Flug.

Mit freundlichen Grüßen

Ihr XPUR Team